# АВТОМОБИЛЬНЫЕ ВЕСЫ

# RW-2201P/2401P/2601P

Руководство пользователя

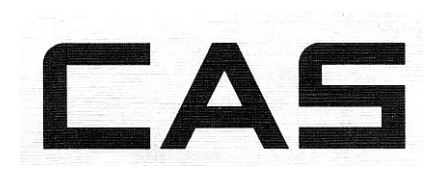

## 1. Меры предосторожности.

- не нажимайте сильно на клавиши, достаточно мягкого нажатия
- не используйте воспламеняющихся материалов для чистки
- избегайте резких перепадов температуры
- не устанавливайте индикатор вблизи источников электро-магнитных колебаний и вибрации

## 2. Свойства

- подсоединение до 6 платформ
- компактные размеры и легкий вес
- встроенные часы для печати даты/времени
- встроенный принтер
- встроенное зарядное устройство и аккумуляторные батареи большой емкости

## 3. Техническая спецификация

| Модель                  | юдель RW-2601Р          |                        | Аксессуары            |  |
|-------------------------|-------------------------|------------------------|-----------------------|--|
| Питание                 | Встроенная аккумуляторн | ая батарея DC6V        | Адаптер, кабель       |  |
| Источник напряжения для | 110/220V 50/60 Hz       |                        | зарядного устройства, |  |
| зарядки аккумулятора    |                         |                        | соединительный кабель |  |
| Дисплей                 | LCD (жидкокристаллич.)  | Встроенный принтер без |                       |  |
| Индикаторы дисплея      | Stable, Zero, kg/lb     | дисплея                |                       |  |
| Bec                     | 9,2 кг                  | 6,5 кг                 | 3,5 кг                |  |
| Габаритные размеры      | 417мм(Д)х223мм(Ш)х208,  | 4мм(В)                 |                       |  |

## 4. Рабочая панель

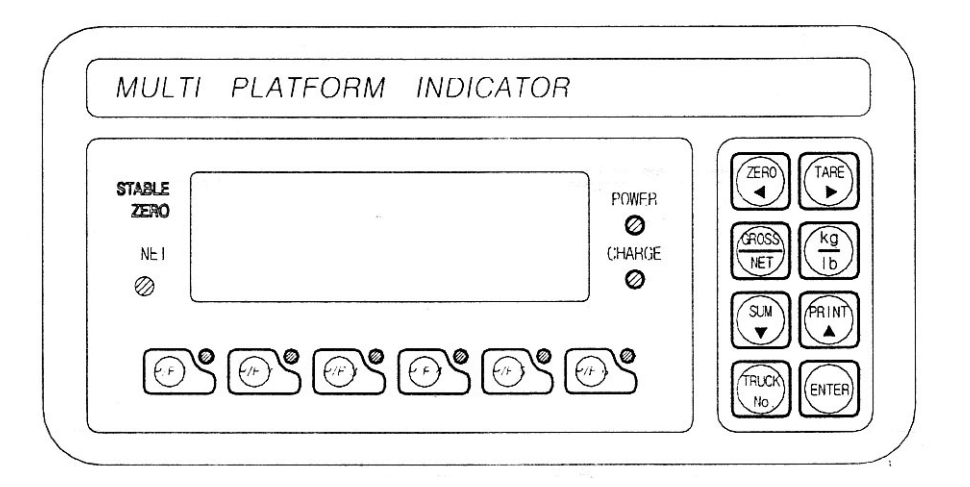

Индикаторы:

- STABLE загорается при стабилизации веса
- ZERO загорается, когда текущий вес равен нулю
- GROSS/NET загорается, если текущий вес вес нетто (тара учтена).
- Lb/kg загорается индикатор, соответствующий выбранной единице измерения.

## Клавиатура:

- TARE при нажатии текущий вес запоминается как вес тары. Если нажать эту клавишу при отсутствии нагрузки на весах, вес тары будет обнулен.
- ZERO устанавливает показания дисплея в ноль.
- GROSS/NET переключает показания дисплея между весом брутто и весом нетто.
- Kg/lb выбор единицы измерения
- SUM печать суммарного веса по всем предыдущим взвешиваниям
- PRINT печать результатов текущего взвешивания
- TRUCK No ввод номеров платформ, используемых для взвешивания.
- ENTER запоминание текущего состояния и выход из режимов калибровки, установки параметров и тестирования.
- P/F1 высвечивает на дисплее значение веса на платформе 1.
- Р/F2 высвечивает на дисплее значение веса на платформе 2.
- Р/F3 высвечивает на дисплее значение веса на платформе 3.
- P/F4 высвечивает на дисплее значение веса на платформе 4.
- P/F5 высвечивает на дисплее значение веса на платформе 5.
- Р/F6 высвечивает на дисплее значение веса на платформе 6.

Для входа в режим тестирования выключите индикатор, нажмите клавишу TRUCK и, удерживая, включите индикатор.

Для входа в режим установки выключите индикатор, нажмите клавишу ENTER и, удерживая, включите индикатор.

Для входа в режим калибровки выключите индикатор, нажмите клавишу ZERO и , удерживая, включите индикатор, нажмите клавишу TARE.

#### 5. Режим тестирования.

Для входа в режим тестирования выключите индикатор, нажмите клавишу TRUCK и, удерживая, включите индикатор.

#### Клавиши для работы в режиме тестирования:

ZERO – увеличение текущего значения параметра на 1 PRINT – переход к старшему десятичному разряду параметра ENTER – переход к следующему меню

#### Меню режима тестирования

- TEST1 тестирование клавиатуры
- TEST2 тестирование дисплея
- ТЕЅТЗ тест датчика и АЦП
- TEST4 тест принтера и порта RS232

## TEST1

| Клавиши                      | Дисплей             | Описание                     |
|------------------------------|---------------------|------------------------------|
| ENTER – переход к следующему | tESt 1              | При нажатии на клавишу       |
| меню                         | код нажатой клавиши | высвечивается ее код, при    |
| Любая другая клавиша –       |                     | нажатии на ENTER – переход к |
| выполнение теста             |                     | тесту2                       |

#### Коды клавиш

| Клавиша | Код | Клавиша   | Код |
|---------|-----|-----------|-----|
| P/F1    | 03  | Tare      | 05  |
| P/F2    | 07  | Gross/Net | 09  |
| P/F3    | 11  | Kg/lb     | 13  |
| P/F4    | 15  | Sum       | 02  |
| P/F5    | 04  | Print     | 06  |
| P/F6    | 08  | Truck No  | 10  |
| Zero    | 01  | Enter     | 14  |

| TEST2                        |             |                                 |
|------------------------------|-------------|---------------------------------|
| Клавиши                      | Дисплей     | Описание                        |
| ENTER – переход к следующему | tESt2       | Тест выполняется автоматически, |
| меню                         | 8,8,8,8,8,8 | после выполнения индикатор      |
| Любая другая клавиша –       |             | автоматически переходит к       |
| выполнение теста             |             | выполнению тест3                |

Примечание. Переход к тесту 3 происходит автоматически после выполнения теста 2.

TEST3

| Клавиши                      | Дисплей | Описание                      |
|------------------------------|---------|-------------------------------|
| ENTER – переход к следующему | tESt3   | Дисплей высвечивает значение  |
| меню                         | 1500    | АЦП, соответствующее текущему |
| Любая другая клавиша –       |         | весу. При нажатии на ENTER    |
| выполнение теста             |         | индикатор переходит к         |
|                              |         | выполнению теста 4.           |

Примечание. После высвечивания значения АЦП индикатор переходит к тесту датчика. Если при нагрузке платформы значение на дисплее не изменится, или значение будет равно 0, проверьте подключение платформ к индикатору.

TEST4

| Клавиши                      | Дисплей | Описание                       |
|------------------------------|---------|--------------------------------|
| ENTER – переход к следующему | tESt4   | Тест выполняется, если принтер |
| меню                         |         | подключен. После успешного     |
| Любая другая клавиша –       | GOOD    | выполнения теста на дисплее    |
| выполнение теста             | 2601P   | высвечивается сообщение GOOD.  |
|                              |         | Если принтер не подключен или  |
|                              |         | неверно заданы параметры       |
|                              |         | принтера, на дисплее           |
|                              |         | высвечивается сообщение ERR6.  |
|                              |         |                                |

При выполнении теста принтер печатает следующую форму:

| 2002.3.1 | 10:02:37 |
|----------|----------|
| WEIGHT 1 | 1200 kg  |
| WEIGHT 2 | 1200 kg  |
| WEIGHT 3 | 1100 kg  |
| WEIGHT 4 | 1100 kg  |
|          |          |
| TOTAL    | 4600 kg  |
|          |          |

## 6. Режим установки

Для входа в режим установки выключите индикатор, нажмите клавишу ENTER и, удерживая, включите индикатор.

Клавиши для работы в режиме установки: ZERO – увеличение текущего значения параметра на 1 PRINT – переход к старшему десятичному разряду параметра ENTER – переход к следующему меню

## Меню режима установки.

F01 – установка единицы измерения веса

F02 – указатель подключения принтера

- F03 функция автоматического слежения нуля
- F04 функция цифровой фильтрации
- F08 функция подсветки

## F13 - количество подключенных платформ

F14 – установка времени

| F01 |   |                                                           |
|-----|---|-----------------------------------------------------------|
| F01 | 0 | В качестве единицы измерения используются килограммы (kg) |
| 101 | 1 | В качестве единицы измерения используются фунты (lb)      |
|     |   |                                                           |

| F02   |   |                                                   |
|-------|---|---------------------------------------------------|
| F02   | 0 | Порт RS232 не используется (принтер не подключен) |
| 1 0 1 | 1 | Принтер подключен к порту RS232                   |

## F03

| 105  |   |                   |                                                      |
|------|---|-------------------|------------------------------------------------------|
| F03  | 0 | Функция отключена |                                                      |
| 1 00 | 1 | 1: 0.5 d          | При отклонениях от нуля в заданных пределах значение |
|      | ~ |                   | автоматически устанавливается равным нулю.           |
|      | 9 | 94.5 d            |                                                      |

#### F04

| 104 |   |                    |                                                         |
|-----|---|--------------------|---------------------------------------------------------|
| F04 | 0 | Функция отключена  |                                                         |
| 10. | 1 | 1:Малая вибрация   | Регулировка цифровой фильтрации в зависимости от уровня |
|     | ~ |                    | вибрации                                                |
|     | 9 | 9:Сильная вибрация |                                                         |

### F08

| 1.00 |   |                                    |
|------|---|------------------------------------|
| F08  | 0 | Включение подсветки вручную        |
| 100  | 1 | Автоматическое включение подсветки |

#### F13

| ГІЗ |   |                |
|-----|---|----------------|
| F13 | 1 | Одна платформа |
|     | 2 |                |
|     | 3 |                |
|     | 4 |                |
|     | 5 |                |
|     | 6 | Шесть платформ |

# F14

| 1 1 1 |   |                      |
|-------|---|----------------------|
| F14   | 0 | Часы не используются |
|       | 1 | Часы используются    |

### Изменение даты/времени

| Print – увеличить значение на 1 | Дисплей | Описание    |
|---------------------------------|---------|-------------|
| Zero – переход к старшему       | C1 00   | Год : 00    |
| разряду                         | C2 12   | Месяц: 12   |
| Enter – переход к следующему    | C3 11   | День: 11    |
| меню                            | C4 13   | Час: 13     |
|                                 | C5 10   | Минуты: 10  |
|                                 | C6 01   | Секунды: 01 |

## 7. Режим калибровки

Для входа в режим калибровки выключите индикатор, нажмите клавишу ZERO и , удерживая, включите индикатор, затем нажмите клавишу TARE. С помощью ENTER установите количество подсоединенных платформ. Если это количество не будет задано, весы вернуться в режим взвешивания. Значение F13 должно быть установлено до калибровки.

#### Клавиши для работы в режиме установки:

ZERO – увеличение текущего значения параметра на 1 PRINT – переход к старшему десятичному разряду параметра ENTER – переход к следующему меню

## Меню режима калибровки.

- CAL1 установка НПВ
- CAL2 установка дискреты
- CAL3 установка калибровочного веса
- CAL4 калибровка нуля
- CAL5 диапазонная калибровка

CAL1 – установка НПВ, диапазон от 1 до 99999кг/фунтов

| Клавиши                       | Дсплей | Описание               |
|-------------------------------|--------|------------------------|
| PRINT – увеличение значения   | ti.03  |                        |
| ZERO – переход к старшему     | CAL 1  |                        |
| десятичному разряду           | 10000  | Значение НПВ – 10000кг |
| ENTER – сохранение значения и |        |                        |
| переход к следующему меню     |        |                        |

Примечание 1. Значение НПВ – максимальное значение веса, который предполагается измерять на весах. Примечание 2. Вводить значение разрешения нет необходимости – оно рассчитывается автоматически. Примечание 3. При нажатии ENTER индикатор переходит в режим CAL2.

#### CAL2 – определение значения дискреты, диапазон – от 0.0005 до 100 кг/фунтов

| Клавиши                       | Дсплей | Описание               |
|-------------------------------|--------|------------------------|
| PRINT – следующее значение    | CAL 2  |                        |
| дискреты                      | 0.01   |                        |
| ENTER – сохранение значения и |        | Значение дискреты 0.01 |
| переход к следующему меню     |        |                        |

Примечание 1. Значение дискреты – минимальное значение, на которое изменяется показание дисплея. Примечание 2. Значение внешнего разрешения, которое получается делением значения дискреты на НПВ, не должно быть меньше 1/10000.

Примечание 3. Переход к режиму CAL3 - нажатие ENTER.

## CAL3 – установка значения калибровочного веса для диапазонной калибровки. (от 1 до 99999кг/фунтов)

| Клавиши                       | Дсплей                   | Описание                     |
|-------------------------------|--------------------------|------------------------------|
| PRINT – увеличение значения   | CAL 3                    |                              |
| ZERO – переход к старшему     | Maximum capacity of CAL1 |                              |
| десятичному разряду           | 10000                    | Значение калибровочного веса |
| ENTER – сохранение значения и | Setting weight           | 100 кг                       |
| переход к следующему меню     | 100                      |                              |
|                               |                          |                              |

Примечание 1. Значение калибровочного веса не должно быть меньше 1% от НПВ, в противном случае на дисплее высвечивается сообщение об ошибке ERR22.

Примечание 2. Значение калибровочного веса не должно превышать НПВ. Иначе возникает ошибка ERR23. Примечание 3. Переход к режиму CAL4 – нажатие ENTER.

### CAL4 – калибровка нуля.

| Клавиши                  | Дсплей    | Описание                        |
|--------------------------|-----------|---------------------------------|
| ENTER – запуск процедуры | CAL 4     |                                 |
| калибровки и переход к   | UnLOAd    | Разгрузите весы и нажмите ENTER |
| следующему меню          | A/D value | Высвечивается значение АЦП,     |
|                          |           | нажмите ENTER                   |
|                          |           | Процесс калибровки              |
|                          | GOOd      | Калибровка завершена, индикатор |
|                          |           | автоматически переходит к       |
|                          |           | процедуре диапазонной           |
|                          |           | калибровки.                     |

Примечание 1. Если процесс калибровки нуля проходит успешно, на дисплее появляется сообщение GOOD.

Примечание 2. Если значение нуля слишком велико, на дисплее высвечивается сообщение об ошибке ERR26.

Примечание 3. Калибровка нуля может быть выполнена независимо. Если нажать ZERO вместо ENTER, выполнится процедура калибровки нуля и индикатор, не выполняя диапазонной калибровки, перейдет к шагу сохранения значений и выходу (SAVE&EXIT, см. ниже).

## CAL5 – диапазонная калибровка

| Клавиши                  | Дсплей         | Описание                         |
|--------------------------|----------------|----------------------------------|
| ENTER – запуск процедуры | CAL 5          |                                  |
| калибровки и переход к   | LOAd           | Нагрузите весы, значение веса    |
| следующему меню          |                | должно соответствовать заданному |
|                          |                | в CAL3                           |
|                          | Setting weight | Высвечивается значение веса      |
|                          |                | нажать ENTER                     |
|                          |                | Процесс калибровки               |
|                          | GOOd           | Калибровка завершена, проверьте  |
|                          |                | соответствие высвечиваемого веса |
|                          |                | заданному значению               |
|                          | Save           | Разгрузите весы, нажмите ENETR.  |

Примечание 1. Если калибровка завершена без ошибок, на дисплее высвечивается сообщение GOOD. Примечание 2. Если высвечивается сообщение об ошибке ERR24, произведите калибровку с меньшим внешним разрешением.

Примечание 3. После нажатия ENTER результат калибровки сохраняется в памяти и, в зависимости от значения F13, происходит либо переход к следующей подсоединенной платформе, либо переход в режим взвешивания.

## 8. Сообщения об ошибках.

## **ERR 02**

Причина: (1)ошибка АЦП (2)не подключен или неправильно подключен датчик Способ устранения: проверьте полярность сигнала в соединении датчика и индикатора

## ERR 06

Причина: ошибка принтера Способ устранения: проверьте соединение индикатора и принтера

## ERR 13

Причина: значение нуля выходит за пределы заданного диапазона. Способ устранения: убедитесь, что на весах нет груза. Проведите процедуру калибровки нуля.

## OVER

Причина: груз на весах больше, чем НПВ.

Способ устранения: не перегружайте весы, это может привести к выходу из строя датчиков силы. Если после разгрузки весов на дисплее появилось данное сообщение, значит поврежден датчик силы и его необходимо заменить.

## ERR 21

Причина: значение внешнего разрешения меньше 1/10000 Способ устранения: увеличьте значение внешнего разрешения, изменяя НПВ или дискрету (внешнее разрешение = дискрета/НПВ).

## ERR 22

Причина: значение веса для диапазонной калибровки меньше чем 10% НПВ. Способ устранения: измените значение веса для диапазонной калибровки ( CAL3 ).

## ERR 23

Причина: значение веса для диапазонной калибровки больше 100% НПВ.

Scale-CAS :: +7 (495) 7425734 :: www.scale.ru

Способ устранения: измените значение веса для диапазонной калибровки ( CAL3 ).

## ERR 24

Причина: выходной напряжение датчика слишком мало в режиме диапазонной калибровки Способ устранения: установленное значение внешнего разрешения не позволяет произвести диапазонную калибровку. Измените значение внешнего разрешения в соответствии с приведенной ниже таблицей.

| Выходное напряжение датчика (при входном напряжении 5В) | Рекомендуемое значение разершения |
|---------------------------------------------------------|-----------------------------------|
| 2 mV                                                    | 1/1000                            |
| 4 mV                                                    | 1/2000                            |
| 10 mV                                                   | 1/5000                            |

# ERR 25

Причина: выходное напряжение датчика слишком велико в режиме диапазонной калибровки. Способ устранения: проведите калибровку заново, увеличив значение внешнего разрешения.

ERR 26

Причина: выходное напряжение датчика слишком велико в режиме калибровки нуля. Способ устранения: проверьте, удален ли груз с весов. Выполните тест АЦП. Произведите калибровку заново.